# Aplikasi Manajemen Toko Berbasis *Website* pada BUMDes Pemecutan Kaja Mandiri

# Gede Angga Pradipta<sup>1</sup>, Putu Desiana Wulaning Ayu<sup>2</sup>, I Komang Agus Ady Aryanto<sup>3</sup>

<sup>1, 2</sup>Institut Teknologi dan Bisnis STIKOM Bali, <sup>3</sup>Rajamangala University of Technology Thanyaburi e-mail: <sup>1</sup>angga\_pradipta@stikom-bali.ac.id, <sup>2</sup>wulaning\_ayu@stikom-bali.ac.id, <sup>31</sup>i komang@mail.rmutt.ac.th

Diajukan: 11 Agustus 2023; Direvisi: 28 Agustus 2023; Diterima: 2 September 2023

#### Abstrak

Badan Usaha Milik Desa (BUMDes) merupakan lembaga usaha yang didirikan oleh pemerintah desa yang bertujuan untuk menumbuhkembangkan perekonomian di desa. Berbagai cabang jenis usaha ada pada BUMDes yang disesuaikan dengan kebutuhan masyarakat. Seiring dengan berkembangnya teknologi, BUMDes Pemecutan Kaja Mandiri dibuat menjadi lebih modern, namun pelaku usaha saat ini dalam proses pendataan dan laporan masih menggunakan sistem konvensional, yakni dengan mencatat di buku atau lembar dokumen microsoft excel. Hal tersebut sering kali mengakibatkan kesalahan data pada pendataan maupun laporan. Aplikasi Manajemen Toko Berbasis Website pada BUMDes Pemecutan Kaja Mandiri dapat mempermudah pihak pelaku usaha dalam mengelola pendataan dan laporan seperti pendataan barang, data transaksi, kasir, data kas, data laba-rugi dan lain-lain. Aplikasi ini dirancang dengan menggunakan metode pengembangan aplikasi model Waterfall, yaitu memiliki tahapan pendahuluan, analisis, desain, dan pengujian. Bahasa pemrograman yang digunakan PHP dengan MySQL database. Penelitian ini dilaksanakan selama 5 bulan dengan fungsionalitas aplikasi berbasis website yang telah diuji dengan metode Black Box Testing dan didapatkan hasil yang valid.

Kata kunci: Aplikasi Manajemen, Website, Php, MySQL, Black Box.

## Abstract

Village-Owned Enterprises (BUMDes) are business institutions established by the village government which aim to develop the economy in the village. Various branches of business types exist in BUMDes which are tailored to the needs of the community. Along with the development of technology, Pemecutan Kaja Mandiri BUMDes was made more modern, but current business actors in the process of collecting data and reports still use the conventional system, namely by recording in a book or microsoft excel document sheet. This often results in data errors in data collection and reports. The Website-Based Store Management Application at Pemecutan Kaja Mandiri BUMDes can make it easier for business actors to manage data collection and reports such as data collection of goods, transaction data, cashiers, cash data, profit and loss data and others. This application is designed using the Waterfall model application development method, which has preliminary, analysis, design, and testing stages. The programming language used is PHP with MySQL database. This research was carried out for 5 months with websitebased application functionality that has been tested with the Black Box Testing method and obtained valid results.

Keywords – Management Application, Website, Php, MySQL, Black Box.

## 1. Pendahuluan

Format BUM Desa Mandiri didirikan oleh Pemerintah Desa Pemecutan Kaja, Denpasar, Bali pada tanggal 3 November 2021 berdasarkan Peraturan Desa Pemecutan Kaja Nomor 5 Tahun 2021 dengan tujuan untuk mengelola usaha, memanfaatkan aset, mengembangkan investasi dan produktivitas, menyediakan jasa pelayanan, dan/atau menyediakan jenis usaha lainnya untuk sebesar-besarnya kesejahteraan masyarakat Desa Pemecutan Kaja. BUM Desa ini juga memiliki sertifikat pendaftaran pendirian badan hukum nomor : AHU-00539.AH.01.33.TAHUN 2022. BUM Desa Pemecutan Kaja memiliki visi untuk meningkatkan kesejahteraan masyarakat Desa Pemecutan Kaja melalui pengembangan usaha ekonomi dan pelayanan sosial, dengan moto "Mari bersama membangun desa mandiri dan berkepribadian berlandaskan gotong royong" dan misi untuk mengembangkan berbagai usaha ekonomi seperti pengembangan usaha

ekonomi melalui usaha kantin, pengembangan usaha melalui usaha toserba, ATK dan alat-alat kebutuhan kantor, usaha konveksi, pengadaan kebutuhan buku-buku belajar sekolah dasar, pengelolaan penyewaan gedung rapat, pasar desa dan usaha jasa.

Salah satu pengembangan usaha yang sudah berjalan saat ini adalah usaha toko atau toserba, ATK dan kebutuhan kantor, di mana proses bisnisnya masih dilakukan secara konvensional seperti proses pendataan dan laporan yang dilakukan dengan mencatat di buku atau lembar dokumen Microsoft Excel. Di mana proses konvensional tersebut sangat berpotensi terjadinya kesalahan data pada pendataan maupun laporan keuangan. Sehingga dengan berkembangnya teknologi informasi saat ini, permasalahan proses bisnis konvensional tersebut dapat tersolusikan dengan pembuatan Aplikasi Manajemen Toko Berbasis *Website* pada BUMDes Pemecutan Kaja Mandiri. Tujuan dari aplikasi ini adalah agar dapat mempermudah serta meminimalisir terjadinya kesalahan pihak pelaku usaha dalam mengelola pendataan dan laporan seperti pendataan barang, data transaksi, kasir, data kas, data laba-rugi dan lain-lain.

Aplikasi ini dirancang dengan menggunakan metode pengembangan aplikasi model *Waterfall*, yaitu memiliki tahapan perancangan sistem, analisis kebutuhan sistem, perancangan prototipe, desain, dan pengujian. Waterfal memiliki kelebihan seperti mudah dalam pengelolaan karena hampir semua *requirement* telah diidentifikasi dan didokumentasikan dan memiliki tahapan proses yang berurutan sehingga menyebabkan proses mudah dipahami oleh seluruh tim yang terlibat maupun *owner* [1]. Bahasa pemrograman yang digunakan PHP dengan MySQL database [2]–[5]. Pengembangan aplikasi ini dilaksanakan selama 5 bulan dengan fungsionalitas aplikasi berbasis *website* yang telah diuji dengan metode Black Box Testing dan didapatkan hasil yang valid. Pengembangan aplikasi ini dilaksanakan selama 5 bulan dengan fungsionalitas aplikasi sebasis website yang telah diuji.

Pengujian sistem digunakan untuk melakukan verifikasi serta validasi kesesuaian antara model yang dikembangkan dengan kebutuhan pengguna [6]. Selain itu juga dapat meningkatkan kualitas perangkat lunak [7]. Pada metode Black Box Testing, terdiri atas beberapa cara untuk melakukan testing antara lain Equivalence *Partitioning, Boundary Value Analysis, Comparison Testing, Sample Testing, Robustness* Testing, dan lain-lain. Diantara sekian banyak model dalam pengujian tersebut, pada penelitian ini memilih model pengujian *Boundary Value Analysis. Boundary Value Analysis* merupakan pengujian dengan menentukan nilai batas bawah dan batas atas dari data yang ingin diuji [8]. Hasil pengujian menunjukkan hasil yang valid.

## 2. Metode Penelitian

#### 2.1 Waktu, tempat dan data penelitian

Kegiatan penelitian ini berlangsung selama 6 bulan dari Bulan Juli hingga Bulan Desember tahun 2022. Penelitian dilaksanakan pada Badan Usaha Milik Desa (BUMDESA) Pemecutan Kaja Mandiri dan seluruh data serta informasi yang digunakan dalam pembuatan sistem diperoleh dari BUMDes Pemecutan Kaja Mandiri.

## 2.2 Model Penelitian

Pada penelitian ini menggunakan pendekatan model USDP (Unified *Software* Developmnet Process) [9], [10] di mana terdapat beberapa tahapan yang dilakukan. Pada Gambar 2.1 menunjukkan *Work Breakdown Structure* dari model yang dikembangkan pada penelitian ini.

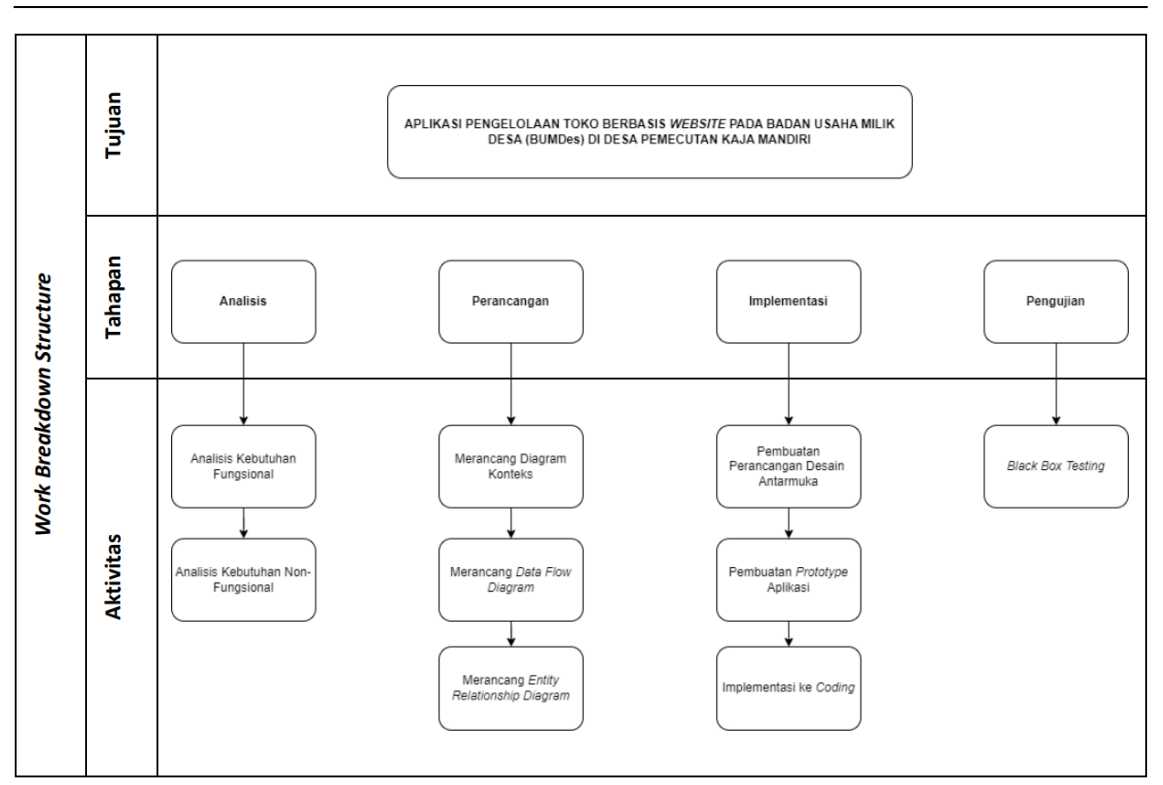

Gambar 1. Work Breakdown Structure dari pengembangan aplikasi pengelolaan toko berbasis web.

Adapun tahapan atau proses dari WBS pada Gambar 1, terdiri dari beberapa proses antara lain:

a. Tahap Analisis

Pada Tahap analisis ini dilakukan dengan 2 aktivitas kegiatan yaitu, melakukan analisis kebutuhan fungsional dan analisis kebutuhan non-fungsional. Analisis kebutuhan fungsional berkaitan dengan merencanakan segala kebutuhan dalam membangun sistem, baik berupa data sampai dengan spesifikasi *software* dan perangkat keras yang digunakan serta *network* yang digunakan. Sedangkan analisis kebutuhan non-fungsional menentapkan segala kebutuhan operasional dalam membangun sebuah sistem, seperti mempersiapakan agenda wawancara dengan narasumber atau klien dari BUMDes Pemecutan Kaja Mandiri.

b. Tahap Perancangan

Tahap perancangan sistem dimulai dengan melihat dan mencari data-data yang dibutuhkan oleh sistem. Dari kebutuhan tersebut akan diterapkan pada sistem yang akan dibuat. Tahapan perancangan pada pengembangan sistem ini dimulai dari merancang dan membuat Diagram Konteks yang dapat dilihat pada Gambar 2. Kemudian dilanjutkan dengan merancang dan membuat *Data Flow Diagram* yang dapat dilihat pada Gambar 3, dan dilanjutkan dengan merancang dan membuat *Entitiy Relationship Diagram (ERD)*.

c. Tahap Implementasi

Pada tahap implementasi dilakukan pembuatan dan perancangan Desain Antarmuka dari aplikasi toko berbasis web ini, kemudian dilanjutkan dengan pembuatan prototype aplikasi serta mengimplementasikan seluruh perancangan dan desain ke dalam *coding*.

d. Tahap Pengujian

Pada tahap pengujian akan melakukan pengujian kode program yang telah dibuat. Tujuannya adalah untuk memastikan bahwa *input* yang digunakan akan menghasilkan *output* yang sesuai dan untuk mengidentifikasi kemungkinan adanya kegagalan dan kesalahan pada sistem. Pada pengujian digunakan model Black Box testing. Kemudian dilakukan tahap pemeliharaan atau *maintenance*. Tahap ini dilakukan setelah program digunakan oleh pemakai atau konsumen. Pemeliharaan memungkinkan pihak pengembang untuk melakukan perbaikan atas kesalahan yang tidak terdeteksi pada tahap-tahap sebelumnya. Pemeliharaan meliputi perbaikan kesalahan, perbaikan implementasi unit sistem, dan peningkatan dan penyesuaian sistem agar sesuai dengan kebutuhan.

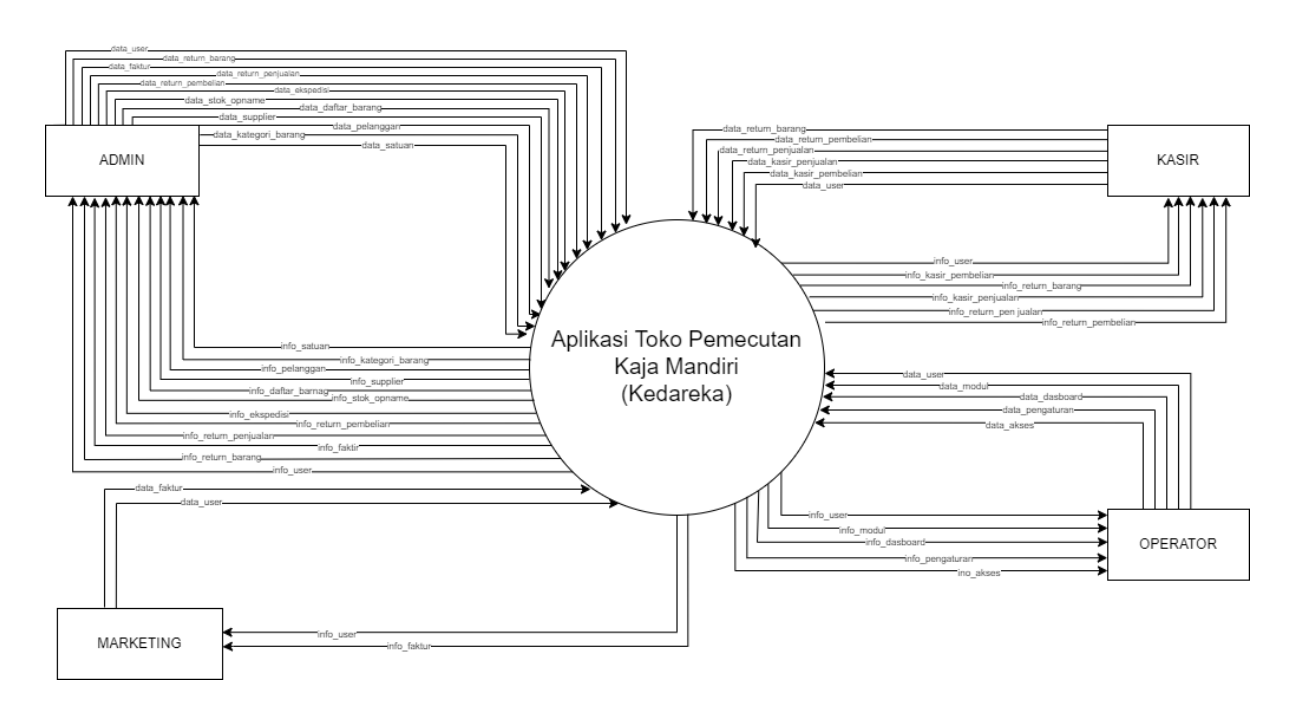

Gambar 2. Diagram konteks aplikasi toko Pemecutan BUMDes Pemecutan Kaja mandiri.

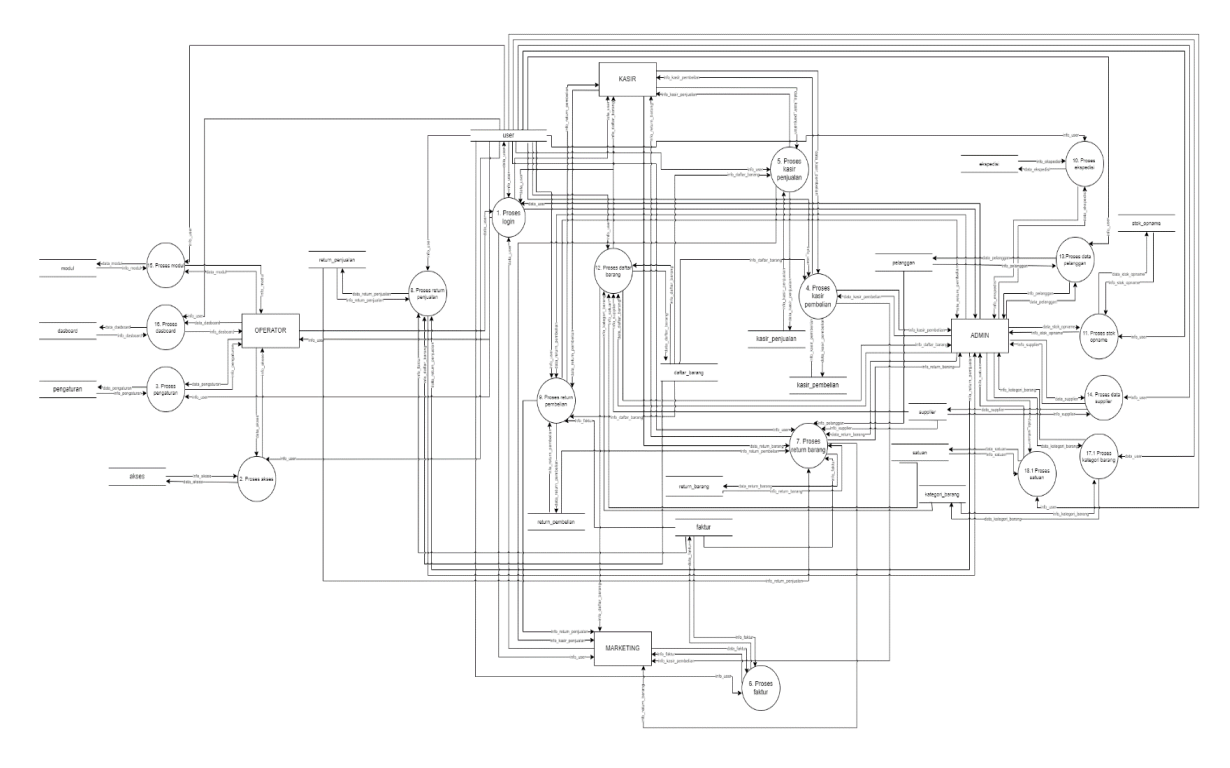

Gambar 3. Data flow diagram level 0 dari pengembangan aplikasi toko BUMDes Pemecutan Kaja mandiri.

•

**4**1

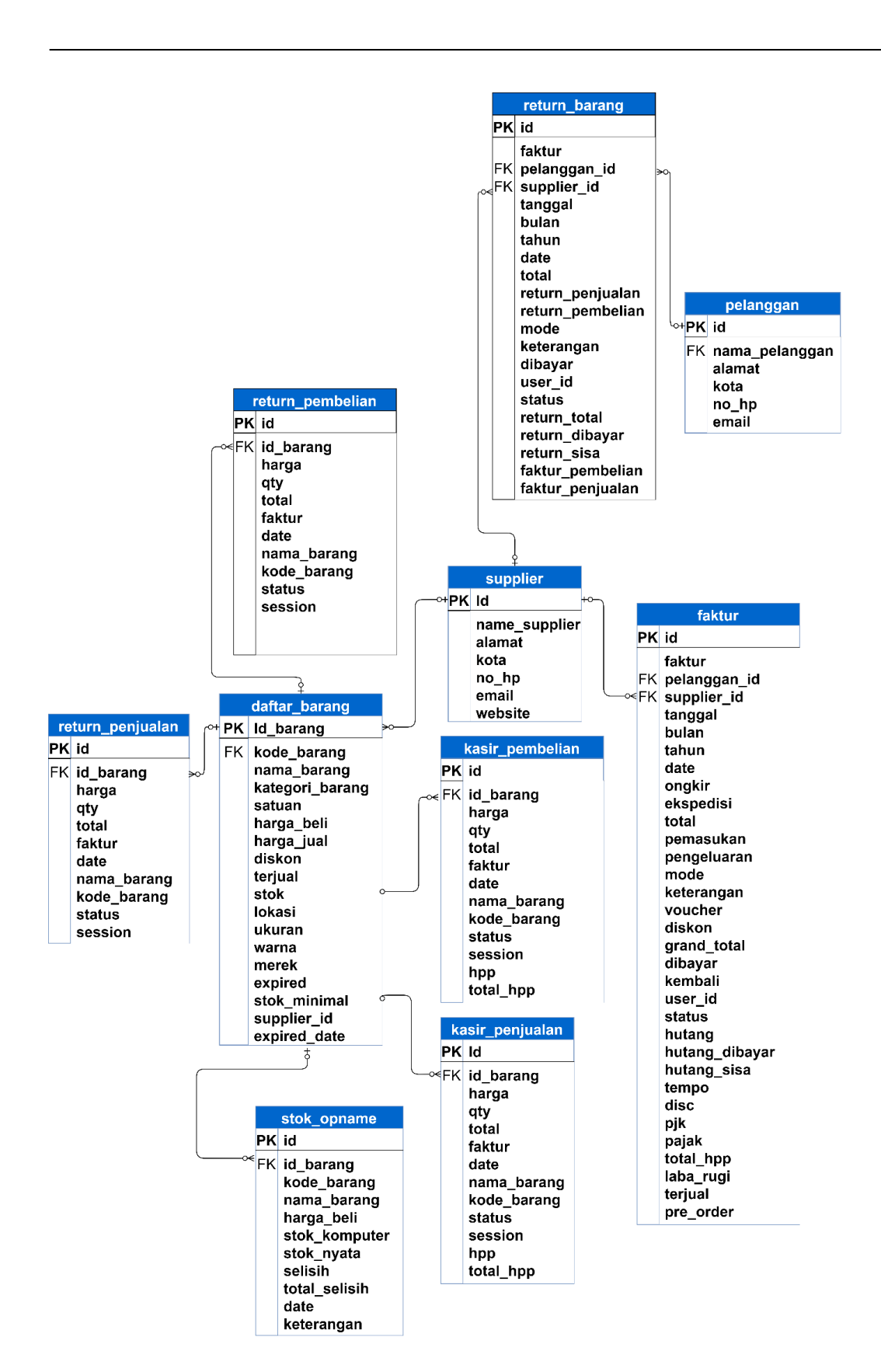

Gambar 4. Entitiy Relationship Diagram dari pengembangan aplikasi toko BUMDes Pemecutan Kaja mandiri.

## 3. Hasil dan Pembahasan

Hasil dari pengembangan aplikasi toko BUMDes Pemecutan Kaja mandiri terdiri dari 20 modul, yaitu; modul dashboard toko, modul master (barang), modul master (*barcode*), modul master (*supplier*), modul master (pelanggan), modul master (*stock opname*), modul master (kasir), modul transaksi (penjualan), modul transaksi (pembelian), modul transaksi (piutang), modul transaksi (hutang), modul transaksi (*return* penjualan), modul transaksi (*return* pembelian), modul laporan (kas), modul laporan (laba rugi), modul laporan (grafik), modul laporan (cetak), modul halaman pengguna, modul pengaturan dan modul hak akses. Beberapa dari hasil implementasi sistem ini ditampilakan pada Gambar 5-8.

# 3.1. Implementasi Sistem

# 3.1.1 Halaman Dashboard Toko

Halaman ini berfungsi untuk menampilkan laman awal dan menu-menu utama dari *Dashboard* Kantor di mana dalam laman ini berisi Nama Toko dan Juga Alamat toko Mitra, Grafik transaksi per tahun Omset Bulanan, selain itu dalam menu ini juga terdapat menu yang menampilkan masa *Expired* barang. Halaman Dashboard Toko ditunjukkan pada Gambar 5.

| ۲           | =                                                                           | 📤 User                   | admin DeKeluar |
|-------------|-----------------------------------------------------------------------------|--------------------------|----------------|
| • 0         | Toko Pemecutan Kaja Mandiri<br>Ji, Sulomo No.38, Permecutan Kaja            |                          |                |
| ≡<br>€<br>≣ | 149     0     50.000       Total Beranggan     Orriset Bulan Ini            | 7.091<br>Laba Bulan Ini  | 9              |
| B           | Grafik Transaksi Tahun 2022                                                 | Barang Expired           |                |
| ¢<br>4      | 50                                                                          | Barang Expired           | i              |
|             | 25                                                                          |                          |                |
| -           | 12.5                                                                        |                          |                |
|             | Feb 2022 Apr 2022 Jun 2022 Ags 2022 Okt 2022 Des 2022  penjualan  laba/rugi | Barang Stok Limit        |                |
| m           | Person Technia                                                              | Barang                   | Stok           |
|             | Barang Tenaris                                                              | Mie Sedap Soto           | -40            |
| 8           | Marlboro Merah                                                              | Isi Staples Max no 10    | -10            |
| 0           | Sampoerna                                                                   | Teh Botol Kotak          | -9             |
| •           | Bir Bintang Kecil                                                           | Kacang Mayasi Bawang Bnd | -5             |
|             | Spirte Imut                                                                 | Indomie Goreng           | -3             |
|             | Coca Cola Imut                                                              | Sampoerna                | -1             |
|             | Fanta Imut                                                                  | Bimoli Special 620ml     | -1             |
|             | Tak Basel 906ad                                                             | Routida BBBS Issue       |                |

Gambar 5. Halaman dashboard toko.

# 3.1.2 Halaman Master Barang (Aplikasi Toko)

Halaman ini berfungsi untuk menampilkan Barang, Harga, dan juga stok yang telah di-*input*-kan oleh Mitra. Pada Halaman ini terdapat button Tambah yang berfungsi untuk menambahkan item barang, kemudian terdapat button *Import* Data di mana kita dapat menambahkan data dengan format excel, button *Refresh* untuk meng-*update* stok barang terkini, *button* Stok *Limit* untuk melihat stok barang yang akan habis, button *Experied* untuk melihat barang yang akan segera habis masa berlakunya. Juga pada bagian bawah terdapat *Button Previous* dan *Next* untuk mencari halaman selanjutnya dan sebelumnya. Halaman Master Barang ditunjukkan pada Gambar 6.

|  | 44 |
|--|----|
|--|----|

| C ronco roncoutan |              |                   |                                   |              |              |          |           |           |                |      |
|-------------------|--------------|-------------------|-----------------------------------|--------------|--------------|----------|-----------|-----------|----------------|------|
| A Dashboard       | III Barano   | 1                 |                                   |              |              |          |           |           |                |      |
| 🖵 Master 🗸 🗸      |              |                   |                                   |              |              |          |           |           |                |      |
| & Barang          | La lambah    | Limport Data      | C Retresh                         | C Expired    |              |          |           |           |                |      |
| Barcode           |              |                   |                                   |              |              |          |           | Search:   |                |      |
| Supplier          | Action 1     | Kode 11           | Nama Barang                       | Harga Beli 💷 | Harga Jual 🕼 | Stok 1   | Terjual 🕼 | Satuan 11 | Kategori 🕼     | Loka |
| Pelanggan         | 2 8          | 8992775311479     | Chocolatos Dark                   | 750          | 1,000        | 0        |           | PCS       | Makanan        |      |
| Stok Opname       |              | 000606604442      | let 7 Bass Caklet                 | 000          | 10.000       | 0        |           | PVP       | Makanan        |      |
| Kasir             | US E         | 009000004443      | JELZ Rasa CONIAL                  | 900          | 10,000       | 0        |           | DK3       | Ivid/Kdi idi i |      |
| 🕻 Transaksi 🤇     | C 1          | 089686598414      | Chitato Rasa Ayam<br>Bumbu        | 1,700        | 2,000        | 0        |           | BKS       | Makanan        |      |
| 🖬 Laporan 🧹       | 2            | 8998866200929     | Mie Sedap Baso Special            | 2,300        | 3,000        | 0        |           | BKS       | Makanan        |      |
| 8 Pengguna        | 2            | 8998866202343     | Mie Sedap Korean Spicy<br>Chicken | 2,300        | 3,000        | 0        |           | BKS       | Makanan        |      |
| Pengaturan        | 2 8          | 8997027960269     | Gula Pasir Dewi Sri               | 8,500        | 10,000       | 35       |           | BKS       | Makanan        |      |
| Hak Akses         | Showing 1 to | 20 of 149 entries |                                   |              |              | Previous | 1 2       | 3 4       | 5 8            | Next |

Gambar 6. Halaman master barang.

# 3.1.3 Halaman Master (barcode)

Pada Halaman ini terdapat *button* cari di mana berfungsi untuk mencari *barcode* pada barang yang ingin di lihat kemudian akan muncul Data barang pada menu tersebut terdapat *button* Pilih pada setiap data barang yang ingin kita cari. Kemudian menekan *button* Tampilkan *barcode* maka *barcode* akan muncul.

| 🚯 TOKO Pemecutan       |                                                          | 💄 User : admin | €♦Keluar |
|------------------------|----------------------------------------------------------|----------------|----------|
| 希 Dashboard            | Barcode                                                  |                |          |
| 🖵 Master 🗸 🗸           |                                                          |                |          |
| 🗞 Barang               | Cetak Barcode                                            |                |          |
| IIII Barcode           | I kuran kertas barcode 32 x 64 mm (Kertas label no. 103) |                |          |
| Supplier     Relangean |                                                          |                |          |
| Stok Opname            | 0 Cari                                                   |                |          |
| III Kasir              |                                                          |                |          |
| 🚯 Transaksi 🧹          |                                                          |                |          |
| E Laporan <            | Jumlah 1                                                 |                |          |
| 8 Pengguna             | ✓ Tampilkan Barcode                                      |                |          |
| Pengaturan             |                                                          |                |          |
| 🔒 Hak Akses            |                                                          |                |          |

Gambar 7. Halaman master (barcode).

#### 3.1.4 Halaman Master (Pelanggan)

Pada menu Pelanggan terdapat *button* Tambah untuk menambahkan data Pelanggan dan jika ditekan akan muncul item seperti gambar di bawah ini kita hanya perlu mengisi data Nama Pelanggan, Alamat, Kota, No HP, *Email* jika data sudah terisi tinggal menekan *buton* Simpan dan *button* Tutup.

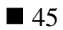

| TOKO Pemee  | cutan |                                  |        |                           |                    |                 | å User : admin    | €♦Kelu |
|-------------|-------|----------------------------------|--------|---------------------------|--------------------|-----------------|-------------------|--------|
| A Dashboard |       | Pelanggan                        |        |                           |                    |                 |                   |        |
| 🖵 Master    | ~     |                                  |        |                           |                    |                 |                   |        |
| 🗞 Barang    |       |                                  |        |                           |                    |                 |                   |        |
| Barcode     |       | Copy CSV Excel PDF Print         |        |                           |                    | Search:         |                   |        |
| Supplier    |       | ID ↓F Nama Pelanggan             | Alamat | L† Kota                   | 11 No HP           | 11 Email        | 11                | 11     |
| Pelanggan   |       |                                  | < No c | lata available in table : | >                  |                 |                   |        |
| Stok Opname |       |                                  |        |                           |                    |                 |                   |        |
| Kasir       |       | Showing 0 to 0 of 0 entries      |        |                           |                    |                 |                   |        |
| Transaksi   | <     |                                  |        |                           |                    |                 | Previous          | Next   |
| E Laporan   | <     |                                  |        |                           |                    |                 |                   |        |
| 8 Pengguna  |       |                                  |        |                           |                    |                 |                   |        |
| Pengaturan  |       |                                  |        |                           |                    |                 |                   |        |
| Hak Akses   |       |                                  |        |                           |                    |                 |                   |        |
|             |       | TOKO Pemecutan Kaja Mandiri 2022 |        | 🎁 18 Sep                  | tember 2022 15:47: | 46 🖵 Alamat Ser | ver : 153.92.9.51 |        |

Gambar 8. Halaman master (pelanggan) aplikasi toko.

# 3.2. Pengujian

Proses pengujian aplikasi manajemen toko berbasis *website* dilakukan setelah semua aplikasi telah rampung. Aplikasi berbasis *website* ini memuat beberapa fungsi, namun pada jurnal ini dibahas hasil pengujian pada beberapa halaman *website* dengan menggunakan metode Black Box Testing. Beberapa Hasil pengujian pada setiap modul yang telah diimplementasikan ditampilkan pada Tabel berikut ini.

| No | Kelas Uji                                                                      | Hasil Yang Diharapkan                                              | Hasil Pengujian                                                                | Keterangan |
|----|--------------------------------------------------------------------------------|--------------------------------------------------------------------|--------------------------------------------------------------------------------|------------|
| 1  | Klik Menu Dashboard                                                            | Website menampilkan Halaman<br>Dashboard sebagai Admin             | Website berhasil<br>menampilkan Halaman<br>Dashboard<br>sebagai Admin          | Sesuai     |
| 2  | Klik Sub Menu Barang<br>pada Menu Master                                       | <i>Website</i> menampilkan Halaman<br>Daftar Barang                | Website berhasil menampilkan<br>Halaman Daftar Barang                          | Sesuai     |
| 3  | Klik Sub Menu <i>Barcode</i><br>pada Menu Master                               | Website menampilkan Halaman<br>Barcode                             | Website berhasil menampilkan<br>Halaman Barcode                                | Sesuai     |
| 4  | Klik Sub Menu Suplier<br>pada Menu Master                                      | Website menampilkan Halaman<br>Daftar Suplier                      | Website berhasil menampilkan<br>Halaman Daftar Suplier                         | Sesuai     |
| 5  | Klik Sub Menu Pelanggan<br>pada Menu Master                                    | Website menampilkan Halaman<br>Daftar Pelanggan                    | Website berhasil menampilkan<br>Halaman Daftar Pelanggan                       | Sesuai     |
| 6  | Klik Sub Menu Stok<br>Opname pada Menu<br>Master                               | Website menampilkan Halaman<br>Daftar Stok Opname                  | <i>Website</i> berhasil menampilkan<br>Halaman Daftar Stok Opname              | Sesuai     |
| 7  | Klik Menu Kasir                                                                | <i>Website</i> menampilkan Halaman<br>Kasir                        | Website berhasil menampilkan<br>Halaman Kasir                                  | Sesuai     |
| 8  | Klik Sub Menu Per<br>Periode pada Sub Menu<br>Penjualan Pada Menu<br>Transaksi | <i>Website</i> menampilkan Halaman<br>Daftar Penjualan Per Periode | <i>Website</i> berhasil menampilkan<br>Halaman Daftar Penjualan Per<br>Periode | Sesuai     |
| 9  | Klik Sub Menu Per<br>Barang pada Sub Menu<br>Penjualan Pada Menu<br>Transaksi  | <i>Website</i> menampilkan Halaman<br>Daftar Penjualan Per Barang  | <i>Website</i> berhasil menampilkan<br>Halaman Daftar Penjualan Per<br>Barang  | Sesuai     |
| 10 | Klik Sub Menu Pembelian<br>pada Menu Transaksi                                 | Website menampilkan Halaman<br>Daftar Pembelian                    | Website berhasil menampilkan<br>Halaman Daftar Pembelian                       | Sesuai     |
| 11 | Klik Sub Menu Piutang<br>pada Menu Transaksi                                   | <i>Website</i> menampilkan Halaman<br>Daftar Piutang               | Website berhasil menampilkan<br>Halaman Daftar Piutang                         | Sesuai     |
| 12 | Klik Sub Menu Hutang<br>pada Menu Transaksi                                    | Website menampilkan Halaman<br>Daftar Hutang                       | Website berhasil menampilkan<br>Halaman Daftar Hutang                          | Sesuai     |
| 13 | Klik Sub Menu Penjualan<br>pada Sub Menu Return<br>pada Menu Transaksi         | Website menampilkan Halaman<br>Daftar Return Penjualan             | Website berhasil menampilkan<br>Halaman Daftar Return<br>Penjualan             | Sesuai     |

Tabel 1. Hasil pengujian modul dashboard.

Aplikasi Manajemen Toko Berbasis Website pada BUMDes Pemecutan Kaja Mandiri (Gede Angga Pradipta)

| No | Kelas Uji                                                              | Hasil Yang Diharapkan                                             | Hasil Pengujian                                                                      | Keterangan |
|----|------------------------------------------------------------------------|-------------------------------------------------------------------|--------------------------------------------------------------------------------------|------------|
| 14 | Klik Sub Menu Pembelian<br>pada Sub Menu Return<br>pada Menu Transaksi | <i>Website</i> menampilkan Halaman<br>Daftar Return Pembelian     | <i>Website</i> berhasil menampilkan<br>Halaman Daftar Return<br>Pembelian            | Sesuai     |
| 15 | Klik Sub Menu Kas pada<br>Menu Laporan                                 | Website menampilkan Halaman<br>Daftar Kas                         | <i>Website</i> berhasil menampilkan<br>Halaman Daftar Kas                            | Sesuai     |
| 16 | Klik Sub Menu Laba Rugi<br>pada Menu Laporan                           | <i>Website</i> menampilkan Halaman<br>Daftar Laba Rugi            | <i>Website</i> berhasil menampilkan<br>Halaman Daftar Laba Rugi                      | Sesuai     |
| 17 | Klik Sub Menu Grafik<br>pada Menu Laporan                              | <i>Website</i> menampilkan Halaman<br>Grafik                      | <i>Website</i> berhasil menampilkan<br>Halaman Grafik                                | Sesuai     |
| 18 | Klik Sub Menu Cetak<br>pada Menu Laporan                               | Website menampilkan Halaman<br>Cetak                              | Website berhasil menampilkan<br>Halaman Cetak                                        | Sesuai     |
| 19 | Klik Menu Pengguna                                                     | Website menampilkan Halaman<br>Pengguna                           | Website berhasil menampilkan<br>Halaman Pengguna                                     | Sesuai     |
| 20 | Klik Menu Pengaturan                                                   | Website menampilkan Halaman<br>Pengaturan                         | Website berhasil menampilkan<br>Halaman Pengaturan                                   | Sesuai     |
| 21 | Klik Menu Hak Akses                                                    | Website menampilkan Halaman<br>Hak Akses                          | Website berhasil menampilkan<br>Halaman Hak Akses                                    | Sesuai     |
| 22 | Klik Ikon Hide Menu                                                    | Website menampilkan dan<br>menutup Halaman Menu                   | <i>Website</i> berhasil menampilkan<br>dan menutup Halaman <i>Menu</i>               | Selesai    |
| 23 | Klik tombol Keluar                                                     | Website menampilkan Halaman<br>Login                              | Website berhasil menampilkan<br>Halaman Login                                        | Selesai    |
| 24 | Klik Ikon Home                                                         | Website menampilkan kembali<br>Halaman Dashboard<br>sebagai Admin | <i>Website</i> berhasil<br>Menampilkan kembali<br>Halaman Dashboard<br>sebagai Admin | Selesai    |

Tabel 2. Hasil pengujian modul master (barang).

| No | Kelas Uji                                                                                                    | Hasil Yang<br>Diharapkan                                                                    | Hasil Pengujian                                                                                            | Keterangar |
|----|----------------------------------------------------------------------------------------------------|---------------------------------------------------------------------------------------------|----------------------------------------------------------------------------------------------------|------------|
| 1  | Klik Barang                                                                                                  | <i>Website</i> menampilkan Halaman<br>Barang                                                | <i>Website</i> berhasil<br>menampilkan<br>Halaman Barang                                                   | Sesuai     |
| 2  | Klik tombol Tambah pada<br>Halaman Barang                                                                    | Website menampilkan Halaman<br>yang digunakan untuk<br>menambahkan data pada Data<br>Barang | Website berhasil<br>menampilkan<br>Halaman yang<br>digunakan untuk<br>menambahkan data<br>pada data Barang | Sesuai     |
| 3  | Klik simpan pada<br>data Barang dengan<br>kondisi : Data diisi lengkap                                       | <i>Website</i> menyimpan data dan<br>ditampilkan pada tabel                                 | Website berhasil<br>menyimpan data dan<br>ditampilkan pada<br>tabel                                        | Sesuai     |
| 4  | Klik simpan pada<br>data Barang dengan<br>kondisi : Data kosong                                              | Website menampilkan notifikasi<br>eror dan data tidak dapat<br>disimpan                     | Website berhasil<br>menampilkan<br>notifikasi eror dan<br>data tidak dapat<br>disimpan                     | Sesuai     |
| 5  | Klik tombol <i>Import</i> Data                                                                               | Website menampilkan menu<br>upload excel dan Import Template                                | <i>Website</i> berhasil<br>menampilkan menu<br><i>upload excel</i> dan<br><i>Import Template</i>           | Sesuai     |
| 6  | Klik tombol<br>Choose File pada import<br>data Barang                                                        | <i>Website</i> menampilkan file yang<br>akan dipilih pada <i>device</i>                     | <i>Website</i> berhasil<br>menampilkan file<br>yang akan dipilih<br>pada <i>device</i>                     | Sesuai     |
| 7  | Klik tombol <i>Upload</i><br>dengan kondisi <i>choose file</i><br>: Kosong<br><i>pada Import</i> data Barang | <i>Website</i> menampilkan notifikasi<br>bahwa data kosong                                  | <i>Website</i> berhasil<br>menampilkan<br>notifikasi bahwa<br>data kosong                                  | Sesuai     |

| No | Kelas Uji                                                                                                    | as Uji Hasil Yang H<br>Diharapkan                                                                       |                                                                                                    | Keterangan |
|----|----------------------------------------------------------------------------------------------------|----------------------------------------------------------------------------------------------------|----------------------------------------------------------------------------------------------------|------------|
| 8  | Klik tombol Upload<br>dengan kondisi choose file<br>:<br>Data tidak sesuai format<br>pada import data Barang | Website menampilkan notifikasi<br>file error ( The filename<br>filesatauimport.xls is not readable<br>) | Website berhasil<br>menampilkan<br>notifikasi file error (<br>The filename<br>filesatauimport.xls is<br>not readable ) | Sesuai     |
| 9  | Klik tombol <i>Upload</i><br>dengan kondisi <i>choose file</i><br>:<br>Data sesuai format                    | <i>Website mengupload</i> dan<br>menampilkan data ke tabel<br>Halaman Barang                            | <i>Website</i> berhasil<br><i>mengupload</i> dan<br>menampilkan data<br>ke tabel Halaman<br>Barang                     | Sesuai     |
| 10 | Klik tombol<br>Template_Barang.xls pada<br>Import data Barang                                                | Website mengunduh file                                                                                  | Website berhasil<br>mengunduh file                                                                                     | Sesuai     |
| 11 | Klik tombol <i>Refresh</i> pada<br>Halaman Barang                                                            | <i>Website</i> memperbaharui atau<br>menyegarkan Halaman Barang                                         | <i>Website</i> berhasil<br>memperbaharui atau<br>menyegarkan<br>Halaman Barang                                         | Sesuai     |
| 12 | Klik tombol <i>Stok Limit</i><br>pada Halaman Barang                                                         | Website memperbaharui atau<br>menyegarkan stok pada tabel<br>Barang                                     | <i>Website</i> berhasil<br>memperbaharui atau<br>menyegarkan stok<br>pada tabel Barang                                 | Sesuai     |
| 13 | Klik tombol <i>Expired</i> pada Halaman Barang                                                               | <i>Website</i> menampilkan data<br>Barang pada tabel yang <i>expired</i>                                | Website berhasil<br>menampilkan data<br>Barang pada tabel<br>yang expired                                              | Sesuai     |
| 14 | Klik <i>Search</i> dan <i>Input</i><br>angka atau huruf                                                      | <i>Website</i> menampilkan data yang<br>dicari berdasarkan <i>input</i> yang<br>diberikan               | Website berhasil<br>menampilkan data<br>yang dicari<br>berdasarkan <i>input</i><br>yang diberikan                      | Sesuai     |
| 15 | Klik tombol Previous                                                                                         | Website menampilkan Halaman<br>tabel sebelumnya                                                         | <i>Website</i> berhasil<br>menampilkan<br>Halaman tabel<br>sebelumnya                                                  | Sesuai     |
| 16 | Klik tombol Next                                                                                             | <i>Website</i> menampilkan Halaman<br>tabel selanjutnya                                                 | <i>Website</i> berhasil<br>menampilkan<br>Halaman tabel<br>selanjutnya                                                 | Sesuai     |
| 17 | Klik tombol Icon Edite                                                                                       | Website menampilkan menu<br>update Barang                                                               | <i>Website</i> berhasil<br>menampilkan <i>menu</i><br><i>update</i> Barang                                             | Sesuai     |
| 18 | Klik tombol <i>Update</i> pada<br><i>Menu Update</i> Barang                                                  | <i>Website</i> memperbaharui dan menyimpan data Barang                                                  | <i>Website</i> berhasil<br>memperbaharui dan<br>menyimpan data<br>Barang                                               | Sesuai     |
| 19 | Klik tombol<br><i>Icon</i> Hapus                                                                             | <i>Website</i> menampilkan notifikasi<br>hapus                                                          | <i>Website</i> berhasil<br>menampilkan<br>notifikasi hapus                                                             | Sesuai     |
| 20 | Klik tombol Hapus pada<br>notifikasi hapus                                                                   | Website menghapus data Barang<br>di tabel Halaman Barang                                                | Website berhasil<br>menghapus data<br>Barang di tabel<br>Halaman Barang                                                | Sesuai     |
| 21 | Klik tombol<br><i>Cancel</i> pada notifikasi<br>hapus                                                        | <i>Website</i> kembali dan data batal<br>dihapus                                                        | Website berhasil<br>kembali dan data<br>batal dihapus                                                                  | Sesuai     |

Aplikasi Manajemen Toko Berbasis Website pada BUMDes Pemecutan Kaja Mandiri (Gede Angga Pradipta)

## 4. Kesimpulan

Pengembangan Aplikasi Manajemen Toko Berbasis *Website* pada BUMDes Pemecutan Kaja Mandiri dirancang dengan menggunakan metode pengembangan aplikasi model *Waterfall*, yaitu memiliki tahapan perancangan sistem, analisis kebutuhan sistem, perancangan prototipe, desain, dan pengujian. Tahapan implementasi telah berhasil dilakukan dan pengujian terhadap tiap modul sudah dilakukan dengan menggunakan metode Black Box Testing dengan hasil yang sangat baik pada setiap modulnya. Pengembangan aplikasi selanjutnya dilakukan dengan mengintegrasikan beberapa usaha lainnya seperti alat-alat kebutuhan kantor, usaha konveksi, pengadaan kebutuhan buku-buku belajar sekolah dasar, pengelolaan penyewaan gedung rapat, pasar desa dan usaha jasa.

## Daftar Pustaka

- Y. Wahyudin and D. N. Rahayu, "Analisis Metode Pengembangan Sistem Informasi Berbasis Website: A Literatur Review," J. Interkom J. Publ. Ilm. Bid. Teknol. Inf. dan Komun., vol. 15, no. 3, pp. 26–40, 2020.
- [2] N. N. Firmansyah and A. Mulyani, "Rancang Bangun Aplikasi Penjualan Online Berbasis Web Pada Toko Spiccato Bandung," J. Algoritm., vol. 14, no. 2, pp. 572–581, 2015.
- [3] S. S. Mluyati, "Rancang Bangun Sistem Informasi Penyewaan Wedding Organizer Berbasis Web Dengan Php Dan Mysql Pada Kiki Rias," *J. Tek.*, vol. 7, no. 2, pp. 29–35, 2019.
- [4] J. Winanjar and D. Susanti, "Rancangan Bangunan Sistem Informasi Administrasi desa Berbasis web menggunakan PHP dan MySQL," *Pros. Semin. Nas. Apl. Sains Teknol.*, pp. 97–105, 2021.
- [5] Rina Noviana, "Pembuatan Aplikasi Penjualan Berbasis Web Monja Store Menggunakan Php Dan Mysql," *J. Tek. dan Sci.*, vol. 1, no. 2, pp. 112–124, 2022.
- [6] C. Kartiko, "Evaluasi Kualitas Aplikasi Web Pemantau Menggunakan Model Pengujian Perangkat Lunak ISO/IEC 9126," *J. Nas. Tek. Elektro dan Teknol. Inf.*, vol. 8, no. 1, p. 16, 2019.
- [7] C. Kartiko, "Black Box Testing Boundary Value Analysis Pada Aplikasi Submission System," *Edik Inform.*, vol. 6, no. 2, pp. 15–22, 2020.
- [8] M. S. Mustaqbal, R. F. Firdaus, and H. Rahmadi, "PENGUJIAN APLIKASI MENGGUNAKAN BLACK BOX TESTING BOUNDARY VALUE ANALYSIS (Studi Kasus : Aplikasi Prediksi Kelulusan SNMPTN)," vol. I, no. 3, pp. 31–36, 2015.
- [9] R. Guntari and R. Setiawan, "Rancang Bangun Aplikasi Pengelolaan Surat di Desa Tanjung Kamuning," J. Algoritm., vol. 13, no. 2, pp. 269–274, 2017.
- [10] C. A. Febrina, F. Ariany, and D. A. Megawaty, "Aplikasi E-Marketplace Bagi Pengusaha Stainless Berbasis Mobile Di Wilayah Bandar Lampung," J. Teknol. dan Sist. Inf., vol. 2, no. 1, pp. 15–22, 2021.